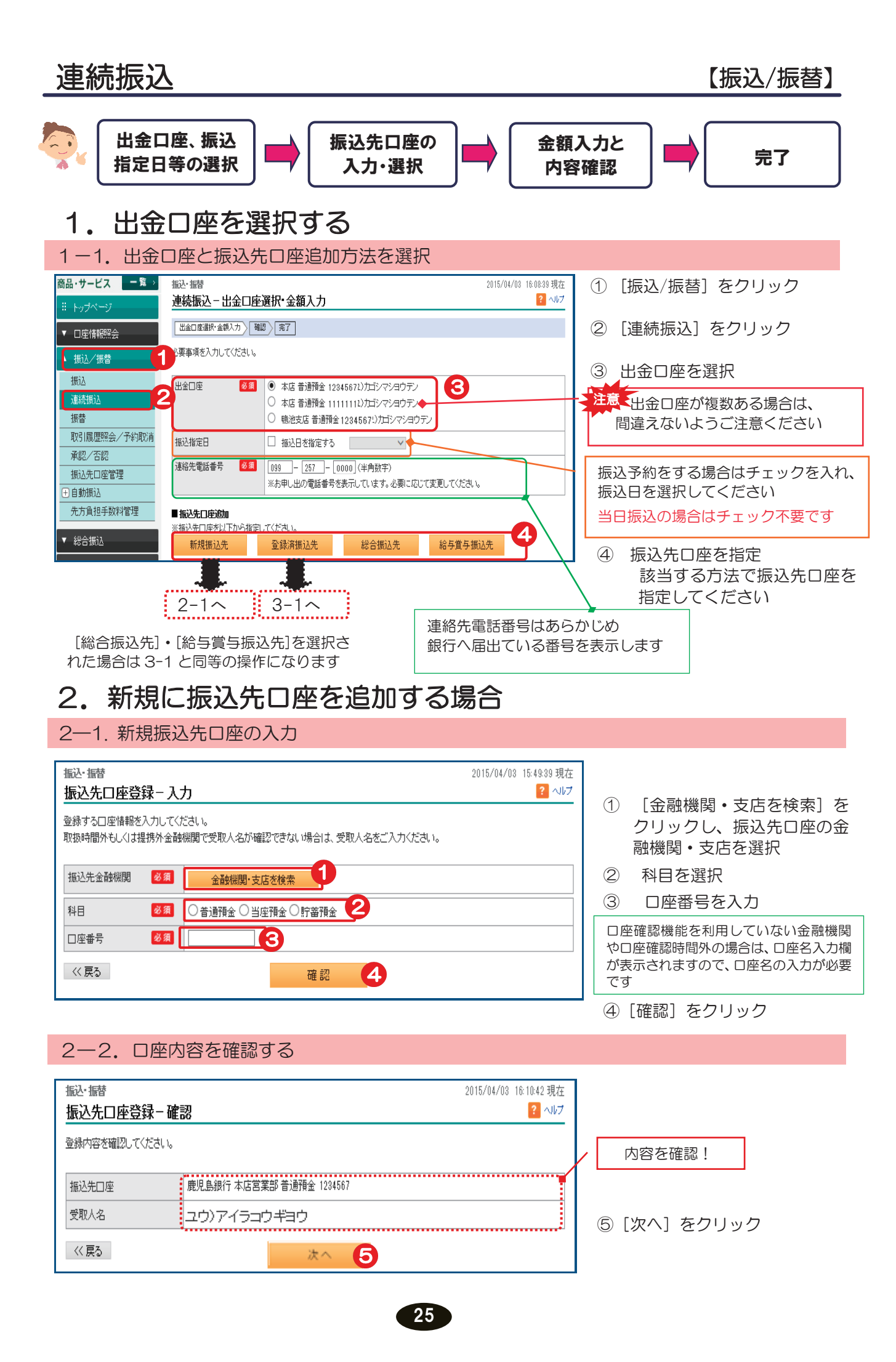

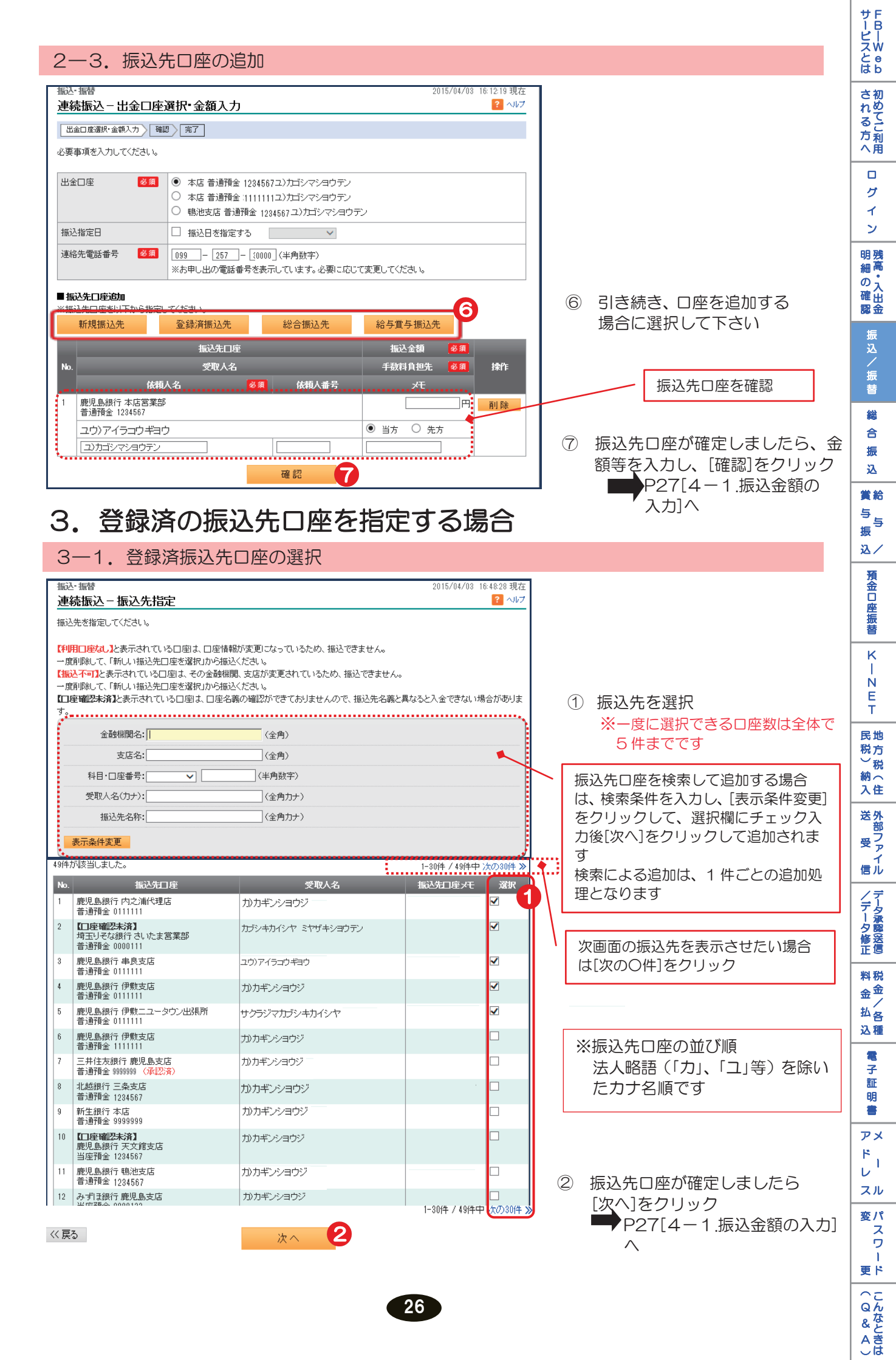

| ស·振梦<br>東結振い – 中全口広選択・今                                                                                                    | 妬る力                                                                                                    | 2015/04/03 16:16:43 現                                                                                                    | 2 7                                                                                                    |
|----------------------------------------------------------------------------------------------------|----------------------------------------------------------------------------------------------------|----------------------------------------------------------------------------------------------------|----------------------------------------------------------------------------------------------------|
|                                                                                                    |                                                                                                    |                                                                                                    |                                                                                                    |
| と要事項を入力してください。                                                                                                    |                                                                                                    |                                                                                                    |                                                                                                    |
| 出金口座 冬須 🔍 本店                                                                                                    | 普通預金1284567 ユ)カゴシマシヨウテン                                                                                                    | ン                                                                                                    |                                                                                                    |
| <ul> <li>○ 本店</li> <li>○ 鴨池</li> </ul>                                                                                                    | 普通預金 1111111 ユンカゴシマショウデン<br>支店 普通預金 1284567 ユンカゴシマショ                                                                                                    | ン<br>ウテン                                                                                                    |                                                                                                    |
| 振込指定日 日 振込                                                                                                    | 日を指定する 🗸 🗸                                                                                                    |                                                                                                    | ① 金額を入力                                                                                                    |
| 連絡先電話番号 <b>必須</b> 099 -<br>※お申し                                                                                                    | 0000 (半角数字)<br>Bの電話番号を表示しています。必要にな                                                                                                    | むじて変更してください。                                                                                                    |                                                                                                    |
| 振込先口座追加                                                                                                    |                                                                                                    |                                                                                                    |                                                                                                    |
| <振込先口座を以下から指定してください。<br>新規振込先 登録済                                                                                                    | 振込先 総合振込先                                                                                                    | 給与賞与振込先                                                                                                    |                                                                                                    |
|                                                                                                    | 込先口座                                                                                                    | 振込金額 必須                                                                                                    |                                                                                                    |
| o                                                                                                    | 243八名<br>必須 依頼人番号                                                                                                    | 手叙科員担先 <u>参須</u> 採作<br>メモ                                                                                                    | -  覧から振込先口座を削除する場合は                                                                                                    |
| 鹿児島銀行内之浦代理店<br>普通預金 0111111                                                                                                    |                                                                                                    |                                                                                                    | 「[削除]をクリック                                                                                                    |
| カカギンショウジ                                                                                                    |                                                                                                    | ● 当方 ○ 先方                                                                                                    |                                                                                                    |
| <ul> <li>(ユ)カコシマショウテン</li> <li>埼玉りそな銀行 さいたま営業部</li> </ul>                                                                                                    |                                                                                                    |                                                                                                    |                                                                                                    |
| 普通預金 0000111<br>力)カギンショウジ                                                                                                    |                                                                                                    | <ul> <li>● 当方 ○ 先方</li> </ul>                                                                                                    | 手数料負担先を「先方」にする場合                                                                                                    |
| ユ)カゴシマショウテン                                                                                                    |                                                                                                    |                                                                                                    | 振込先へ入金される金額を自動計                                                                                                    |
| 成兄島扱行 単尺支店<br>普通預金 0111111                                                                                                    |                                                                                                    |                                                                                                    | 算しますので【請求を受けた金額】                                                                                                    |
| ユワ)アイラコウギヨウ<br>ユ)カゴシマショウテン                                                                                                    |                                                                                                    |                                                                                                    | を入力してください                                                                                                    |
| 鹿児島銀行 伊敷支店<br>普通預金 0111111                                                                                                    |                                                                                                    | 円間除                                                                                                    | ¥10,000 - ¥110 - Y0,000                                                                                                    |
| カカギンショウジ                                                                                                    |                                                                                                    | ● 当方 ○ 先方                                                                                                    | ■ 〒0,000 - 〒110 - 〒9,890 請求余額 - 手数料 = 振込余額                                                                                                    |
| <ul> <li>(ユ)カゴシマショウテン</li> <li>鹿児島銀行 伊敷ニユータウン出張P</li> </ul>                                                                                                    | і                                                                                                    |                                                                                                    |                                                                                                    |
| 普通預金 0111111                                                                                                    |                                                                                                    | ● 当方 ○ 先方                                                                                                    |                                                                                                    |
| ユ)カゴシマショウテン                                                                                                    |                                                                                                    |                                                                                                    | (2)「確認」をクリック                                                                                                    |
| 4—2.振込内容0<br><sup></sup>                                                                                                    | <sub>確認</sub><br>D確認                                                                                                    | 2015/04/08 15:4211現在<br>2015/04/08 15:4211現在<br>2015/04/08                                                                                                    |                                                                                                    |
| 4-2. 振込内容の<br>送・振音<br>                                                                                                    | · Telena                                                                                                    | 2015/04/06 15:4211 現在<br>2015/04/06 15:4211 現在<br>2 ヘルプ                                                                                                    |                                                                                                    |
| 4-2.振込内容の<br>                                                                                                    | 確認<br>2<br>ひ確認<br>いてください。<br>*#全 1234567                                                                                                    | 2015/04/06 15:4211現在<br>? ヘルフ                                                                                                    | ③ [ソフトウェアキーボード]をクリック<br>取引パフロードを入力                                                                                                    |
| 4—2.振込内容の<br>法語音                                                                                                    | 確認<br>2<br>2<br>2<br>2<br>2<br>2<br>2<br>2<br>2<br>2<br>2<br>2<br>2                                                                                                    | 2015/04/06 15:42:11 現在<br>2015/04/06 15:42:11 現在<br>2 ヘルプ                                                                                                    | ③ [ソフトウェアキーボード]をクリック<br>取引パスワードを入力                                                                                                    |
| 4-2. 振込内容の<br>法・張客<br>整結振込ー確認<br>型金厚選序金観スカン 報辺 (京7)<br>込内容をご端記のうえ、取引 バスワードを入力<br>出会口座 本店営業部 手通<br>転込指定日 2015年4月6日<br>第63先年216                                                                                                    | 確認                                                                                                    | 2015/04/06 15:4211現在<br>? ヘルブ<br>15:込会額                                                                                                    | <ul> <li>③ [ソフトウェアキーボード]をクリック<br/>取引パスワードを入力</li> <li>④ インターネットバンキング確認番号を</li> </ul>                                                                                                    |
| 4—2. 振込内容の<br>法語意<br>総振込ー確認<br>型血症運搬・磁気力、戦日、気了<br>込内容をご端認のうえ、取日くスワードを入力<br>出金口座 本店営業部手通<br>認識定日 2015年4月6日(<br>総括電音号 099-257-0000<br>戦込た定日<br>変取人名<br>加                                                                                                    | 確認<br>2<br>2<br>2<br>2<br>2<br>2<br>2<br>2<br>2<br>2<br>2<br>2<br>2                                                                                                    | 2015/04/06 15:42:11 現在<br>2015/04/06 15:42:11 現在<br>2 ヘルプ<br>2 ヘルプ<br>1<br>1<br>1<br>1<br>1<br>1<br>1<br>1<br>2<br>1<br>1<br>1<br>1<br>1<br>1<br>1<br>1<br>2<br>1<br>1<br>1<br>1<br>1<br>1<br>1<br>1<br>1<br>1<br>1<br>1<br>1                                                                                                    | <ul> <li>③ [ソフトウェアキーボード]をクリック<br/>取引パスワードを入力</li> <li>④ インターネットバンキング確認番号を<br/>入力 ≫【管理者専用カード裏面】</li> </ul>                                                                                                    |
| 4—2. 振込内容の<br>法・張婆<br>等執振込一確認<br>型金回運運水・金和力> 「知う」友了<br>以内容をご端辺のうえ、取引レスワードを入力<br>対金口座 本店営業部上通<br>認治常定日 2015年4月6日(<br>影路光電話番号 999-257-0000<br>振込先定3<br>低利人名<br>鹿児島銀行 本店営業部                                                                                                    | 確 認<br>つ確 認<br>してください。<br>です。<br>1234567<br>目)<br>そ<br>を<br>使権人番号<br>(大権人番号                                                                                                    | 2015/04/06 15.4211 現在<br>2015/04/06 15.4211 現在<br>2015/04/06 15.4211 [1000] [1000] [1                                                                                                    | <ul> <li>③ [ソフトウェアキーボード]をクリック<br/>取引パスワードを入力</li> <li>④ インターネットバンキング確認番号を<br/>入力 ≫【管理者専用カード裏面】</li> <li>※ 管理者でログインしている場合のみ</li> </ul>                                                                                                    |
| 4-02.振込内容の<br>ない振装<br>等称振込-確認<br>型単回度違いを金利入 単語 気で<br>込内容をご確認のうえ、取引パスワードを入力<br>全に回座 本店営業部 手通<br>記法定日 2015年4月6日 く<br>999-257-0000<br>振込先に好<br>変取人名<br>取人名<br>取り見続行 本店営業部<br>音調作品 224567<br>フキン                                                                                                    | 確認<br>2<br>つ確認<br>してください。<br>第金 1284567<br>同)                                                                                                    | 2015/04/06 15:42:11 現在<br>2015/04/06 15:42:11 現在<br>2 へ」レフ                                                                                                    | <ul> <li>③ [ソフトウェアキーボード]をクリック<br/>取引パスワードを入力</li> <li>④ インターネットバンキング確認番号を<br/>入力 ≫【管理者専用カード裏面】</li> <li>※ 管理者でログインしている場合のみ<br/>画面が表示されます<br/>利用者の場合は表示されません。</li> </ul>                                                                                                    |
| 4—2. 振込内容の<br>法:張登<br>= 読振之一確認<br>型金回運運尽:金額入力、強約、克了<br>込行容者:「確認のうえ、取引けスワードを入力」<br>社会口座 本店営業部計過<br>私送指定日 2015年4月6日(<br>時給光電話番号 099-257-0000<br>- 一般人名<br>推見長銀行:本店営業部<br>音調許書: 1234567<br>力考ジ<br>- 空酸人名                                                                                                    | 確 認<br>つ 確 認<br>してください。<br>雪金 1234567<br>雪)<br>単<br>体積人番号<br>当方<br>(10文字以内)                                                                                                    | 2015/04/08 15:4211現在<br>2015/04/08 15:4211現在<br>2015/04/08 15:4211<br>2015/04/08 15:4211<br>2015/04/08 15:4 | <ul> <li>③ [ソフトウェアキーボード]をクリック<br/>取引パスワードを入力</li> <li>④ インターネットバンキング確認番号を<br/>入力 ≫【管理者専用カード裏面】</li> <li>※ 管理者でログインしている場合のみ<br/>画面が表示されます<br/>利用者の場合は表示されません</li> </ul>                                                                                                    |
| 4 — 2. 振込内容の                                                                                                    | 確 認<br>つ確認<br>つてください。<br>でください。<br>ですかま 1284567<br>ヨン<br>ビ<br>(10文字に切い)<br>当方<br>当方                                                                                                    | 2015/04/06 15:42:11 現在<br>2015/04/06 15:42:11 現在<br>2015/04/06 15:42:11 見                                                                                                    | <ul> <li>③ [ソフトウェアキーボード]をクリック<br/>取引パスワードを入力</li> <li>④ インターネットバンキング確認番号を<br/>入力 ≫【管理者専用カード裏面】</li> <li>※ 管理者でログインしている場合のみ<br/>画面が表示されます<br/>利用者の場合は表示されません</li> <li>黄色のマスに入力します</li> </ul>                                                                                                    |
| 4 — 2. 振込内容の<br>な・振客<br>実務振シー確認<br>出血回座通路・金額入力、暗認、完了<br>込内容者ご確認のうえ、取引りスワードを入力」<br>公内容者ご確認のうえ、取引りスワードを入力」<br>公司空電になるのか、取引りスワードを入力」<br>公司になる「一般のである」<br>なに言葉部音通<br>ないたって、<br>た言葉部音通<br>の<br>の<br>振込先に可<br>の<br>振込先に可<br>の<br>振込たので、<br>振行をについて、<br>の<br>振行をについて、<br>の<br>振行をについて、<br>の<br>振行をについて、<br>の<br>振行をについて、<br>の<br>振行をについて、<br>の<br>振行をについて、<br>の<br>の<br>して、<br>の<br>の<br>の<br>の<br>の<br>の<br>の<br>の<br>の<br>の<br>の<br>の<br>の                                                                                                    | 確 認<br>つ 確 認<br>つ で だきい。<br>「て ください。<br>「本 1234567<br>事)<br>「 (10文字に広内)<br>当方<br>(10文字に広内)<br>当方<br>(10文字に広内)                                                                                                    | 2015/04/06 15 4211 現在<br>2015/04/06 15 4211 現在<br>2015/04/06 15 4211 見一<br>2015/04/06 15 4211 見一<br>2015/04/06 15 421 見一<br>2015/04/06 15 421 見一<br>2015/04/06 15 421 見一<br>2015/04/06 15 421 見一<br>2015/04/06 15 421 見一<br>2015/04/06 15 421 見一<br>2015/04/06 15 421 15 421 15 421 15 15 15 15 15 15                      | <ul> <li>③ [ソフトウェアキーボード]をクリック<br/>取引パスワードを入力</li> <li>④ インターネットバンキング確認番号を<br/>入力 ≫【管理者専用カード裏面】</li> <li>※ 管理者でログインしている場合のみ<br/>画面が表示されます<br/>利用者の場合は表示されません</li> <li>黄色のマスに入力します<br/>カード裏面の表を確認し、表と同じ位置<br/>にある来日をみたしてください。</li> </ul>                                                                                                    |
| 4—2. 振込内容の<br>法・審察                                                                                                    | 確 認<br>つ確 認<br>つてて 記<br>して ください。<br>等金 1234567<br>年)<br>を<br>・<br>(10文字に以内)<br>当方<br>(10文字に以内)<br>当方                                                                                                    | 2015/04/06 15.4211 現在<br>2015/04/06 15.4211 現在<br>2015/04/06 15.4211 [1000]                                                                                                    | <ul> <li>③ [ソフトウェアキーボード]をクリック<br/>取引パスワードを入力</li> <li>④ インターネットバンキング確認番号を<br/>入力 ≫【管理者専用カード裏面】</li> <li>※ 管理者でログインしている場合のみ<br/>画面が表示されます<br/>利用者の場合は表示されません</li> <li>黄色のマスに入力します<br/>カード裏面の表を確認し、表と同じ位置<br/>にある番号を入力してください<br/>入力するマスをクリック後、ソフトウェ</li> </ul>                                                                                                    |
| 4—2. 振込内容の<br>な・振客<br>学院振び・金範入力 唯記<br>型金回運道院・金範入力 唯記 第二<br>空院人名 確認<br>型金回運道院・金範入力 唯記 第二<br>本店営業部告通<br>認法定日 2015年4月6日へ<br>総合た電話番号 099-257-0000<br>「たんまた日」<br>の 振込先日<br>の 振込先日<br>の 振込た日<br>ででいんる<br>扉沢島銀行 本店営業部告通<br>124557<br>クロック<br>一 金録する 名称:<br>二 つカゴシマショウテン<br>転込内容会計                                                                                                    | 確 認<br>つ 確 認<br>つ で (ださい、<br>5 で (ださい、<br>5 で (ださい、)<br>5 で (ださい、<br>5 で (ださい、<br>5 で (ださい、)<br>5 で (ださい、<br>5 で (ださい、)<br>5 で (ださい)<br>5 で (ださい、)<br>5 で (ださい、)<br>5 で (ださい、)<br>5 で (ださい、)<br>5 で (ださい、)<br>5 で (ださい、)<br>5 で (ださい、)<br>5 で (ださい、)<br>5 で (ださい、)<br>5 で (ださい、)<br>5 で (ださい、)<br>5 で (ださい、)<br>5 で (だいの))<br>5 で (だいの))<br>5 で (だいの))<br>5 で (だいの))<br>5 で (だいの))<br>5 で (だいの))<br>5 で (だいの))<br>5 で (だいの))<br>5 で (だいの))<br>5 で (だいの))<br>5 で (だいの))<br>5 で (だいの))<br>5 で (だいの))<br>5 で (だいの))<br>5 で (だいの))<br>5 で (だいの))<br>5 で (だいの))<br>5 で (だいの))<br>5 で (だいの))<br>5 で (だいの))<br>5 で (だいの))<br>5 で (たいの))<br>5 で (だいの))<br>5 で (たいの))<br>5 で (たいの))                                                                                                    | 2015/04/06 15:42:11 現在<br>2015/04/06 15:42:11 現在<br>2015/04/06 15:42:11 見                                                                                                    | <ul> <li>③ [ソフトウェアキーボード]をクリック<br/>取引パスワードを入力</li> <li>④ インターネットバンキング確認番号を<br/>入力 ≫【管理者専用カード裏面】</li> <li>※ 管理者でログインしている場合のみ<br/>画面が表示されます<br/>利用者の場合は表示されません</li> <li>黄色のマスに入力します<br/>カード裏面の表を確認し、表と同じ位置<br/>にある番号を入力してください<br/>入力するマスをクリック後、ソフトウェ<br/>アキーボードをクリックすると</li> </ul>                                                                                                    |
| 4— 2. 振込内容の                                                                                                    | 確 認<br>つ 確 認<br>つ 確 認<br>してください。<br>帯金 1234567<br>ヨ)                                                                                                    | 2015/04/08 15:4211 現在<br>2015/04/08 15:4211 現在<br>2015/04/08 15:4211 現在<br>2015/04/08 15:4211 現在<br>2015/04/08 15:4211 現在<br>2015/04/08 15:4211 現在<br>2015/04/08 15:4211 現在<br>10日<br>10日<br>10日<br>10日<br>10日<br>10日<br>10日<br>10日                                                                                                    | <ul> <li>③ [ソフトウェアキーボード]をクリック<br/>取引パスワードを入力</li> <li>④ インターネットバンキング確認番号を<br/>入力 ≫【管理者専用カード裏面】</li> <li>※ 管理者でログインしている場合のみ<br/>画面が表示されます<br/>利用者の場合は表示されません</li> <li>         黄色のマスに入力します<br/>カード裏面の表を確認し、表と同じ位置<br/>にある番号を入力してください<br/>入力するマスをクリック後、ソフトウェ<br/>アキーボードをクリックすると<br/>入力できます     </li> </ul>                                                                                                    |
| 4—2. 振込内容の<br>(本語者)<br>(株振)- 確認<br>認知可應選称:金融入力、「知り」 死了<br>(本前名:「「「「「」」」」」」」」」」」」」」」」」」」」」」」」」」」」」」」」                                                                                                    | 確 記<br>つ確 認<br>つては 読み<br>ってくだされ、。<br>等金 1284567<br>ヨン                                                                                                    | 2015/04/08 15 42 11 现在<br>2015/04/08 15 42 11 现在<br>2015/04 15 42 11 现在<br>2015/04 15 42 11 现在<br>2015/04 15 42 11 现在<br>2015/04 15 42 11 现在<br>2015/04 15 42 11 现在<br>2015/04 15 42 11 现在<br>2015/04 15 42 11 现在<br>2015/04 15 42 11 现在<br>2015/04 15 42 11 现在<br>2015/04 15 42 11 现在<br>2015/04 15 42 11 现在<br>2015/04 15 42 11 现在<br>2015/04 15 42 11 现在<br>2015/04 15 42 11 <u>10</u> 10 10 10 10 10 10 10 10 10 10 10 10 10                                                        | <ul> <li>③ [ソフトウェアキーボード]をクリック<br/>取引パスワードを入力</li> <li>④ インターネットバンキング確認番号を<br/>入力 ≫【管理者専用カード裏面】</li> <li>※ 管理者でログインしている場合のみ<br/>画面が表示されます<br/>利用者の場合は表示されません</li> <li>         黄色のマスに入力します<br/>カード裏面の表を確認し、表と同じ位置<br/>にある番号を入力してください<br/>入力するマスをクリック後、ソフトウェ<br/>アキーボードをクリックすると<br/>入力できます<br/>入力する場所は毎回変わります。         </li> </ul>                                                                                                    |
| 4—2. 振込内容の                                                                                                    | 確 認<br>つ 確 認<br>つ で だ き、、、<br>って くだ き、、、<br>「 本 1234567<br>ヨ)                                                                                                    | 2015/04/06 15-4211 現在<br>2015/04/06 15-4211 現在<br>2015/04/06 15-4211 ца<br>2015/04/06 15-4211 ца<br>2015/04/06 15-4211 ц                    | <ul> <li>③ [ソフトウェアキーボード]をクリック<br/>取引パスワードを入力</li> <li>④ インターネットバンキング確認番号を<br/>入力 ≫ 【管理者専用カード裏面】</li> <li>※ 管理者でログインしている場合のみ<br/>画面が表示されます<br/>利用者の場合は表示されません</li> <li>         黄色のマスに入力します<br/>カード裏面の表を確認し、表と同じ位置<br/>にある番号を入力してください<br/>入力するマスをクリック後、ソフトウェ<br/>アキーボードをクリックすると<br/>入力できます<br/>入力する場所は毎回変わります。       </li> </ul>                                                                                                    |
| 4—2. 振込内容の<br>法・語音<br>学院振込-確認<br>送血口度運動・金融入 、取引 1 (スワードを入)<br>比合常名で端記のうえ、取引 1 (スワードを入)<br>比合で高いたいで、<br>数になって、<br>たごにになりました。<br>なおに言葉部を追<br>をい<br>たこになりたいで、<br>たいで、<br>たいで、                                                              | 確 記<br>つ確 記<br>つてください。<br>電金 1294567<br>=)                                                                                                    | 2015/04/05 15.4211 現在                                                                                                    | <ul> <li>③ [ソフトウェアキーボード]をクリック<br/>取引パスワードを入力</li> <li>④ インターネットバンキング確認番号を<br/>入力 ≫【管理者専用カード裏面】</li> <li>※ 管理者でログインしている場合のみ<br/>画面が表示されます<br/>利用者の場合は表示されません</li> <li>黄色のマスに入力します<br/>カード裏面の表を確認し、表と同じ位置<br/>にある番号を入力してください<br/>入力するマスをクリック後、ソフトウェ<br/>アキーボードをクリックすると<br/>入力できます<br/>入力する場所は毎回変わります。</li> <li>○2004年8日ままます<br/>(2004年8日まます)</li> </ul>                                                                                                    |
| 4—2. 振込内容の                                                                                                    | 確 記<br>つ 確 記<br>つ で が こ い。<br>す む 1234567<br>事)<br>* 年数1234567<br>事)<br>* 年数1234567<br>事)<br>* 年数1234567<br>事)<br>* 年数1234567<br>事)<br>* 年数1234567<br>事)<br>* 年数1234567<br>事)<br>* 年数1234567<br>事)<br>* 年数1234567<br>事)<br>* 年数112<br>* 年数112<br>* 年<br>* 年<br>* 年<br>* 年<br>* 年<br>* 年<br>* 年<br>* 年                                                                                                    | 2015/04/08 15 4211 現在<br>2015/04/08 15 4211 現在<br>2015/04/08 15 4211 д在<br>2015/04/08 15 4211 д在<br>2015/04/05 15 4211 д在<br>2015/04/05 15 4211 д在<br>2015/04/05 15 4211 dT<br>2015/04/05 15 4211 dT<br>2015/04/05 15 4211 dT<br>2015/04/05 15 4211 dT<br>2015/04/05 15 4211 dT<br>2015/04/05 15 4211 dT<br>2015/04/05 15 4211 dT<br>2015/04/05 15 4211 dT<br>2015/04/05 15 4211 dT<br>2015/04/05 15 421 dT<br>2015/04/05 15 421 dT                     | <ul> <li>③ [ソフトウェアキーボード]をクリック<br/>取引パスワードを入力</li> <li>④ インターネットバンキング確認番号を<br/>入力 ≫【管理者専用カード裏面】</li> <li>※ 管理者でログインしている場合のみ<br/>画面が表示されます<br/>利用者の場合は表示されません</li> <li></li></ul>                                                                                                    |
| 4—2. 振込内容の<br>(本) 事務<br>(本) 事務<br>(本) 事務<br>(本) 年齢(本) (本) (本) (本)<br>(本) (本) (本) (                                                                                                    | 確 記<br>つ確 記<br>してください。<br>雪金 1234567<br>ヨ)                                                                                                    | 2015/04/08 15:4211 現在<br>2015/04/08 15:4211 現在<br>2015/04/08 15:4211 用<br>2015/04/08 15:4211 用<br>2015/04/08 15:4211 用<br>2015/04/08 15:4211 用<br>2015/04/08 15:4211 用<br>2015/04/08 15:4211 用<br>2015/04/08 15:4211 用<br>2015/04/08 15:4211 用<br>2015/04/08 15:4211 用<br>2015/04/08 15:4211 用<br>2015/04/08 15:4211 用<br>2015/04/08 15:4211 用<br>2015/04/08 15:4211 用<br>2015/04/08 15:4211<br>2015/04/08 15:4211<br>2015/04/08 15:4211<br>2015/04/08 15:4211<br>2015/04/08 15:421                       | <ul> <li>③ [ソフトウェアキーボード]をクリック<br/>取引パスワードを入力</li> <li>④ インターネットバンキング確認番号を<br/>入力 ≫ 【管理者専用カード裏面】</li> <li>※ 管理者でログインしている場合のみ<br/>画面が表示されます<br/>利用者の場合は表示されません</li> <li>黄色のマスに入力します<br/>カード裏面の表を確認し、表と同じ位置<br/>にある番号を入力してください<br/>入力するマスをクリック後、ソフトウェ<br/>アキーボードをクリックすると<br/>入力できます<br/>入力する場所は毎回変わります。</li> <li>○ (20) ************************************</li></ul>                                                                                                    |
| 4—2. 振込内容の<br>なる<br>第34年の16年33<br>型の国産調除金減入> 「知う」 第37<br>込内容者に「雑記のうえ、取引」「スワードを入」」<br>34回座 本店営業部長手通<br>352年度日 2015年4月6日(<br>第35年度日 2015年4月6日(<br>第35年度日 2015年4月7日(<br>第35年度日 2015年4月11日)<br>第35年度日 2015年4月8日(<br>第35年度日 2015年4月8日)<br>第35年度日 2015年4月8日(<br>第35年度日 2015年4月8日)<br>第35年度日 2015年4月8日(<br>第35年6日)<br>第35年度日 2015年4月8日(<br>第35年6日)<br>第35年6日(<br>第35年6日)<br>第35年6日(<br>第35年6日)<br>第35年6日)<br>第35年6日<br>第35年6日 | 確記<br>つ確認<br>つては認い。<br>またください。<br>第金1284567<br>ヨ><br>を<br>(10文字以内)<br>単方<br>(10文字以内)<br>単方<br>(10文字以内)<br>単方<br>(10文字以内)<br>単方<br>(10文字以内)<br>単方<br>(10文字以内)<br>単方<br>(10文字以内)<br>単方<br>(10文字以内)<br>単方<br>(10文字以内)<br>単方<br>(10文字以内)<br>単方<br>(10文字以内)<br>単方<br>(10文字以内)<br>単方<br>(10文字以内)<br>単方<br>(10文字以内)<br>単方<br>(10文字以内)<br>単方<br>(10文字)<br>(10文字)<br>(10)<br>(10)                                     | 2015/04/08 18:4211 現在                                                                                                    | <ul> <li>③ [ソフトウェアキーボード]をクリック<br/>取引パスワードを入力</li> <li>④ インターネットバンキング確認番号を<br/>入力 ≫【管理者専用カード裏面】</li> <li>※ 管理者でログインしている場合のみ<br/>画面が表示されます<br/>利用者の場合は表示されません</li> <li>         「費色のマスに入力します<br/>カード裏面の表を確認し、表と同じ位置<br/>にある番号を入力してください<br/>入力するマスをクリック後、ソフトウェ<br/>アキーボードをクリックすると<br/>入力できます<br/>入力する場所は毎回変わります。       </li> <li>         (2005年11月20日)<br/>(2015年11月20日)<br/>(2015年111月20日)<br/>(2015年1111</li></ul> |
| 4—2. 振込内容の<br>なるなが、<br>なるなが、<br>なななな、<br>なななな、<br>ななな、<br>なななな、<br>ななな、<br>ななな、<br>ななな、<br>ななな、<br>ななな、<br>ななな、<br>なななな、<br>ななな、<br>なな、<br>ななな、<br>なななな、<br>なななな、<br>なななな、<br>なななな、<br>なななな、<br>なななな、<br>なななな、<br>なななな、<br>なななな、<br>なななななな、<br>なななななななな                                                                                                    | 確記<br>つ確認<br>つてださい。<br>「てください。<br>「また1234567<br>ヨ)<br>「<br>(10文字以内)<br>「<br>当方<br>(10文字以内)<br>「<br>当方<br>(10文字以内)<br>「<br>二<br>(10文字以内)<br>「<br>二<br>(10文字以内)<br>「<br>二<br>(10文字以内)<br>「<br>二<br>(10文字以内)<br>「<br>二<br>(10文字以内)<br>「<br>二<br>(10文字以内)<br>「<br>二<br>(10文字以内)<br>「<br>二<br>(10文字以内)<br>「<br>二<br>(10文字以内)<br>「<br>二<br>(10文字以内)<br>「<br>二<br>(10文字以内)<br>「<br>二<br>(10文字)<br>(10文字)<br>(10)<br>(10)<br>( | 2015/04/08 15-4211 現在<br>2015/04/08 15-4211 現在<br>2015/04/04 15-4211 現在<br>2015/04/04 15-4211 現在<br>2015/04/04 15-4211 現在<br>2015/04/04 15-4211 現在<br>2015/04/04 15-4211 現在<br>2015/04/04 15-4211 現在<br>2015/04/04 15-4211 現在<br>2015/04/04 15-4211 現在<br>2015/04/04 15-4211 現在<br>2015/04/04 15-4211 現在<br>2015/04/04 15-4211 現在<br>2015/04/04 15-4211 現在<br>2015/04/04 15-4211 用<br>2015/04/04 15-4211 用<br>2015/04/04 15-4211 用<br>2015/04/04 15-4211 用<br>2015/04/04 15-4211 用<br>2015/04/04 15-4211 用<br>2015/04/04 15-4211 用<br>2015/04/04 15-4211<br>2015/04/04 15-4211<br>2015/04/04 15-4211<br>2015/04/0                      | <ul> <li>③ [ソフトウェアキーボード]をクリック 取引パスワードを入力</li> <li>④ インターネットバンキング確認番号を 入力 ≫ 【管理者専用カード裏面】</li> <li>※ 管理者でログインしている場合のみ 面面が表示されます 利用者の場合は表示されません</li> <li></li></ul>                                                                                                    |
| 4— 2. 振込内容の<br>(本語で)<br>(本語で)<br>(本語)<br>(本語)<br>(本語)<br>(本語)<br>(本語)<br>(本語)<br>(本語)<br>(本語)<br>(本語)<br>(本語)<br>(本語)<br>(本語)<br>(本語)<br>(本語)<br>(本語)<br>(本語)<br>(本語)<br>(本語)<br>(本語)<br>(本語)<br>(本語)<br>(本語)<br>(本語)<br>(本語)<br>(本語)<br>(本語)<br>(本語)<br>(本語)<br>(本語)<br>(本                                                                                   | 確記<br>つ確認<br>つては認い。<br>でください。<br>学生1294567<br>ヨ)                                                                                                    | 2015/04/08 18:4211 現在                                                                                                    | <ul> <li>③ [ソフトウェアキーボード]をクリック 取引パスワードを入力</li> <li>④ インターネットバンキング確認番号を入力 ≫ 【管理者専用カード裏面】</li> <li>※ 管理者でログインしている場合のみ 画面が表示されます 利用者の場合は表示されません</li> <li>5 使理者でログインしている場合のみ 画面が表示されます 利用者の場合は表示されません</li> <li>5 使のマスに入力します カード裏面の表を確認し、表と同じ位置にある番号を入力してください 入力するマスをクリック後、ソフトウェアキーボードをクリック後、ソフトウェアキーボードをクリックすると 入力できます 入力する場所は毎回変わります。</li> <li>1 (別できます 人力する場所は毎回変わります。)</li> <li>1 (別できます (1))</li> <li>1 (1) (1) (2) (2) (2) (2) (2) (2) (2) (2) (2) (2</li></ul>                                                                                                    |

27

|                                                                           |                                             |                                                                    |                                                                |                                                                                    | サービスとは                                                                                           |
|---------------------------------------------------------------------------|---------------------------------------------|--------------------------------------------------------------------|----------------------------------------------------------------|------------------------------------------------------------------------------------|--------------------------------------------------------------------------------------------------|
| ×ール通知<br>■ <sup>117円</sup> - <sup>111</sup> +                             | パスワードをご利用                                   | の場合】                                                               |                                                                | ※管理者の場合は、「インターネットバンキング確認番号」の代わりにメール通知パ                                             | される方へ                                                                                            |
| からしくフロード                                                                  | 必須                                          | () 1/7k +- 7 + - F -                                               | 3                                                              | │ ③ [ヽノフトウェアキーボード] を                                                               |                                                                                                  |
| ■メール通知パスワート                                                               | 2224<br>フード入力<br>ド送信先に設定されたメールアドレス          | <b>ロックトウェアキーホー</b><br>宛てに取引内容とパスワードが記載されたメー                        | ルを送信しました。取引内容                                                  |                                                                                    | - ク<br>イ<br>ン                                                                                    |
| 確認の上、メール通                                                                 | 知バスワードを入力してください。                            | _                                                                  |                                                                |                                                                                    | 明羽                                                                                               |
| メール理知ハスウ                                                                  |                                             | ***************                                                    | ****                                                           | メール通知パスワード(8桁)を入力                                                                  | 細の確認                                                                                             |
|                                                                           | 1.登録                                        | メール通知パスワード:XXX0<br>メール通知パスワード期限日<br>、20取引内容を確認のうる<br>、1.20はのクーリ通知パ | 00000<br>I時:MM/DD HH:MM<br>*********************************** | 登録いただいたメールアドレ<br>ス宛に e メールが届きます!                                                   | 振込/                                                                                              |
|                                                                           | 98.0                                        |                                                                    | ×7-1/2×730(16%)                                                | ⑤ [実行] をクリック                                                                       | 「「」「」「」」「」」「」」「」」」「」」」「」」」「」」」「」」」」「」」」「」」」「」」」「」」」「」」」「」」」「」」」「」」」「」」」「」」」「」」」「」」」「」」」「」」」「」」」」 |
| ※メール)通知パスワ                                                                |                                             | ☆は、マール再送信ボタン上り再送信を行ってく                                             | Fizho.                                                         |                                                                                    | 総                                                                                                |
| ((戻る)                                                                     | 掘り込め詐欺等                                     |                                                                    | メール再送信                                                         | <ul> <li>メール通知パスワードの受信が確認で</li> <li>きない場合は[メール再送信]をクリック</li> <li>してください</li> </ul> | 合<br>振<br>込                                                                                      |
| •••••                                                                     |                                             |                                                                    | •••••                                                          |                                                                                    | 賞給                                                                                               |
|                                                                           |                                             |                                                                    |                                                                |                                                                                    | <sup></sup> 与<br>振                                                                               |
| 4-3.                                                                      | 振込完了                                        |                                                                    |                                                                |                                                                                    | 这/                                                                                               |
| 16:1.16##                                                                 |                                             |                                                                    | 2015/04/08 15-56-20 現大                                         |                                                                                    | 預                                                                                                |
| 振込指替 2015/04/06 15:66:30 現在<br>連続振込−完了 近公15/04/06 15:66:30 現在 12:66:30 現在 |                                             |                                                                    |                                                                |                                                                                    |                                                                                                  |
| 出金口座選択・金額                                                                 | 入力 確認 完了                                    |                                                                    |                                                                |                                                                                    | 上版                                                                                               |
| 以下の内容を受付!:                                                                | けました。                                       |                                                                    |                                                                |                                                                                    |                                                                                                  |
|                                                                           |                                             |                                                                    |                                                                |                                                                                    | K<br>                                                                                            |
| 受付番号                                                                      | 0000118629~0000118633(連続振込管理番号: 0000000245) |                                                                    |                                                                | ●ステータスが                                                                            | N N                                                                                              |
| 申請日時                                                                      | 2015年4月6日 15時56分:                           | 26秒(申請者:@kanri法人管理者)                                               |                                                                | ● イノ クス/2<br>当日振込の場合・・・・「完了]                                                       | L E                                                                                              |
| 一次承認日時                                                                    | 2015年4月6日 15時56分:                           | 26秒(一次承認者:@kanri法人管理者)                                             |                                                                | 当日振込で一部残高不足等のエラー                                                                   |                                                                                                  |
| 最終承認日時<br>                                                                | 2015年4月6日 15時56分子                           | 26秒(最終承認者: @kanri法人管理者)                                            |                                                                | があった場合・・・[完了(一部エラー有)]                                                              | 税方                                                                                               |
| ステータス                                                                     | 完了                                          |                                                                    |                                                                | 予約振込の場合・・・・[受付中]                                                                   | び 税                                                                                              |
| 出金口座                                                                      | 本店営業部普通預金 1234                              | 1567                                                               |                                                                | になっていることを確認してください                                                                  | 入住                                                                                               |
| 振込指定日                                                                     | 2015年4月6日(月)                                |                                                                    |                                                                |                                                                                    | 送外                                                                                               |
| <sup>建船元电話番ち</sup><br>受付番号<br>受付日時                                        | 153-222-0000<br>振込先口座<br>受取人名               | 振込金額<br>手数料負担先 手数<br>乙協会類                                          | ステータス<br>料<br>エラー理中                                            | ●それ以外の場合はかさんFBセンターへ<br>お問い合わせください                                                  | 部<br>ファ<br>イ<br>信ル                                                                               |
|                                                                           | 依頼人名 依頼人                                    | · 新生 · 元                                                           |                                                                |                                                                                    | 17                                                                                               |
| 0000118629 鹿り<br>2015/04/06 善i                                            | 电。<br>思急銀行 草牟田支店<br>通預金 1234567             |                                                                    | 1,000円 完了                                                      |                                                                                    | デー<br>  一 運                                                                                      |
| 15:56                                                                     | ))アイラコウギヨウ                                  | 1公親人員担                                                             | 110円                                                           | 「予約振込の結果確認」                                                                        | 夕藤                                                                                               |
| 力):                                                                       | カギンショウジ                                     |                                                                    |                                                                | 振込指定日に振込が「完了」しているこ                                                                 |                                                                                                  |
| 0000110600                                                                | 日息銀行 知太町士店                                  |                                                                    | 1000円 完 一                                                      | とを「取引履歴照会」または「取引結果の                                                                | 料移                                                                                               |
| 15:56 HOUSE 当座<br>15:56 中心                                                | を通金 1234567<br>時ジマカブシキカイシヤ                  | 依頼人負担                                                              | 110円                                                           | メール」にてご確認下さい                                                                       |                                                                                                  |
|                                                                           |                                             |                                                                    | 1,100 円                                                        |                                                                                    | <sup>111</sup> 名<br> 込和                                                                          |
| 107                                                                       | リモノショウシ                                     |                                                                    |                                                                |                                                                                    |                                                                                                  |
| 0000118633 鹿り<br>2015/04/06 普道                                            | 児島銀行 武岡団地支店<br>■預金 1234567                  | (法有人 負 坦                                                           | 1,000円 完了                                                      |                                                                                    | 子                                                                                                |
| 15:56 力);                                                                 | カギンショウジ                                     |                                                                    | 1,100円                                                         | 振込予約の取消は P32「振込/                                                                   | 証明                                                                                               |
| לעל                                                                       | カギンショウジ                                     |                                                                    |                                                                | - 振夫予約の取送」たご覧ノゼイ                                                                   |                                                                                                  |
| 振込内容合計                                                                    | 1                                           | 1                                                                  | I                                                              |                                                                                    | דא                                                                                               |
| 総件表                                                                       | 收 振込金額合計                                    | 手数料合計                                                              | 引落金額合計                                                         | 61                                                                                 | ۴,                                                                                               |
|                                                                           | 5 件                                         | 5,000 円 550 円                                                      | 5,550 円                                                        |                                                                                    | <u>レ</u> ・                                                                                       |
| うち正常                                                                      | ·分うち正常分                                     | うち正常分                                                              | うち正常分                                                          |                                                                                    |                                                                                                  |
|                                                                           | 5 件                                         | 5,000 円 550 円                                                      | 5,550 円                                                        | 続けて振込む場合は、【関連リンク】                                                                  | 変パ                                                                                               |
| 関連リンク】                                                                    |                                             |                                                                    |                                                                | [続けて振込する]をクリックしてください                                                               | ĵ                                                                                                |
| 構成すて振込をする                                                                 | 2                                           |                                                                    |                                                                |                                                                                    | <br>考更ド                                                                                          |
|                                                                           |                                             |                                                                    |                                                                |                                                                                    |                                                                                                  |
|                                                                           |                                             | 28                                                                 |                                                                |                                                                                    | QL                                                                                               |
|                                                                           |                                             |                                                                    |                                                                |                                                                                    | ی<br>ع<br>م                                                                                      |
|                                                                           |                                             |                                                                    |                                                                |                                                                                    |                                                                                                  |
|                                                                           |                                             |                                                                    |                                                                |                                                                                    | 1                                                                                                |